# PIX バージョン 5.2 以降におけるユーザの認証 、許可、アカウンティングの実行

## 内容

概要 前提条件 要件 使用するコンポーネント 表記法 認証、許可、およびアカウンティング ユーザがAuthentication/Authorizationをオンにしたときに見る画面表示 デバッグの手順 認証だけ ネットワーク図 サーバのセットアップ - 認証だけ 設定可能な RADIUS ポート(5.3 以降) PIX 認証デバッグの例 認証に許可を加えた場合 サーバのセットアップ - 認証に許可を加えた場合 PIX 設定 - 許可の追加 PIX 認証と許可デバッグの例 新しいアクセスリストの機能 PIX の設定 サーバの<u>プロファイル</u> ユーザごとにダウンロード可能な、バージョン 6.2 の新しいアクセス リスト アカウンティングの追加 PIXの設定:アカウンティングの追加 アカウンティングの例 exclude コマンドの使用 最大セッション数とログインユーザ数の表示 ユーザ インターフェイス ユーザに表示するプロンプトの変更 メッセージユーザのカスタマイズ表示 ユーザごとのアイドル/絶対タイムアウト 仮想 HTTP 送信 仮想 Telnet 仮想 Telnet 受信 仮想 Telnet 送信 仮想 Telnet ログアウト ポートの認可

<u>ネットワーク図</u> <u>HTTP、FTP、および Telnet 以外のトラフィックのための AAA アカウンティング</u> <u>TACACS+ アカウンティング レコードの例</u> <u>DMZ での認証</u> <u>ネットワーク図</u> <u>PIX の部分設定</u> <u>TAC サービス リクエストをオープンする場合に収集する情報</u> 関連情報

## <u>概要</u>

RADIUSおよびTACACS+認証は、Cisco Secure PIX Firewallを介したFTP、Telnet、および HTTP接続に対して実行できます。他の一般的でないプロトコルの認証は、通常は動作するよう に行われます。TACACS+認可がサポートされています。RADIUS認証はサポートされていません 。以前のバージョンに対するPIX 5.2の認証、許可、アカウンティング(AAA)の変更には、AAAア クセスリストのサポートが含まれ、認証者とユーザがアクセスするリソースを制御します。PIX 5.3以降では、以前のバージョンのコードに対する認証、許可、アカウンティング(AAA)の変更は 、RADIUSポートが設定可能であることです。

**注**: PIX 6.xでは、通過トラフィックのアカウンティングは可能ですが、PIXに宛先されているト ラフィックのアカウンティングは行えません。

## 前提条件

#### <u>要件</u>

このドキュメントに関しては個別の前提条件はありません。

#### <u>使用するコンポーネント</u>

このドキュメントの情報は、次のソフトウェアのバージョンに基づいています。

• Cisco Secure PIX ファイアウォール ソフトウェア バージョン 5.2.0.205 および 5.2.0.207 このドキュメントの情報は、特定のラボ環境にあるデバイスに基づいて作成されました。このド キュメントで使用するすべてのデバイスは、初期(デフォルト)設定の状態から起動しています 。対象のネットワークが実稼働中である場合には、どのようなコマンドについても、その潜在的 な影響について確実に理解しておく必要があります。

**注:PIX/**ASAソフトウェアのバージョン7.x以降を実行している場合は、『<u>AAAサーバとローカル</u> <u>データベースの設定』を参照してください</u>。

#### 表記法

ドキュメント表記の詳細は、『<u>シスコ テクニカル ティップスの表記法』を参照してください。</u>

#### 認証、許可、およびアカウンティング

認証、認可、アカウンティング(AAA)の説明を次に示します。

- 認証(Authentication)とは、ユーザが何者かを検証することです。
- ・認可は、ユーザが行う機能です。
- •認証は、許可がなくても有効です。
- •許可は、認証がないと有効ではありません。
- アカウンティングとは、ユーザが行ったアカウンティングです。

ユーザがAuthentication/Authorizationをオンにしたときに見る画面表示

- ユーザが認証/許可をオンにして内部から外部(またはその逆)に移動しようとした場合:
  - Telnet:ユーザ名プロンプトが表示され、パスワードの要求が表示されます。認証(および 許可)が PIX/サーバで正常に行われると、以降の宛先ホストからユーザ名とパスワードの入 力を求められます。
  - FTP:ユーザ名プロンプトが表示されます。ユーザ名に「 local\_username@remote\_username」を、パスワードに「 local\_password@remote\_password」を入力する必要があります。PIXは「local\_username」 と「local\_password」をローカルセキュリティサーバに送信します。PIX/サーバで認証(お よび認可)が成功すると、「remote\_username」と「remote\_password」は宛先FTPサーバ に渡されます。
  - ・HTTP:ユーザ名とパスワードを要求するウィンドウがブラウザに表示されます。認証(および許可)が正常に行われると、宛先のWebサイトおよびその先に到達します。ブラウザによってユーザ名とパスワードがキャッシュされることに注意してください。PIXがHTTP接続をタイムアウトする必要があるにもかかわらずタイムアウトしない場合は、ブラウザがキャッシュされたユーザ名とパスワードをPIXに送信し、再認証が実際に行われる可能性があります。PIXはこれを認証サーバに転送します。この現象は、PIX syslogやサーバデバッグで示されます。TelnetとFTPが「正常」に動作しているように見えるが、HTTP接続が動作しない場合、これが原因です。

### <u>デバッグの手順</u>

- AAA認証と認可を追加する前に、PIX設定が機能していることを確認します。認証と認可を設 定する前にトラフィックを渡すことができない場合、その後はトラフィックを渡すことがで きません。
- PIX のいくつかのロギングを有効にします。logging console debugコマンドを発行して、 logging console debuggingをオンにします。注:負荷の高いシステムでは、ロギングコンソ ールデバッグを使用しないでください。logging monitor debug コマンドを使用して、Telnet セッションをログします。ロギング バッファ デバッグを使用してから、show logging コマン ドを実行できます。ロギングは syslog サーバに送信して、そこで検査することもできます。
- TACACS+ サーバまたは RADIUS サーバでデバッグをオンにします。

## <u>認証だけ</u>

<u>ネットワーク図</u>

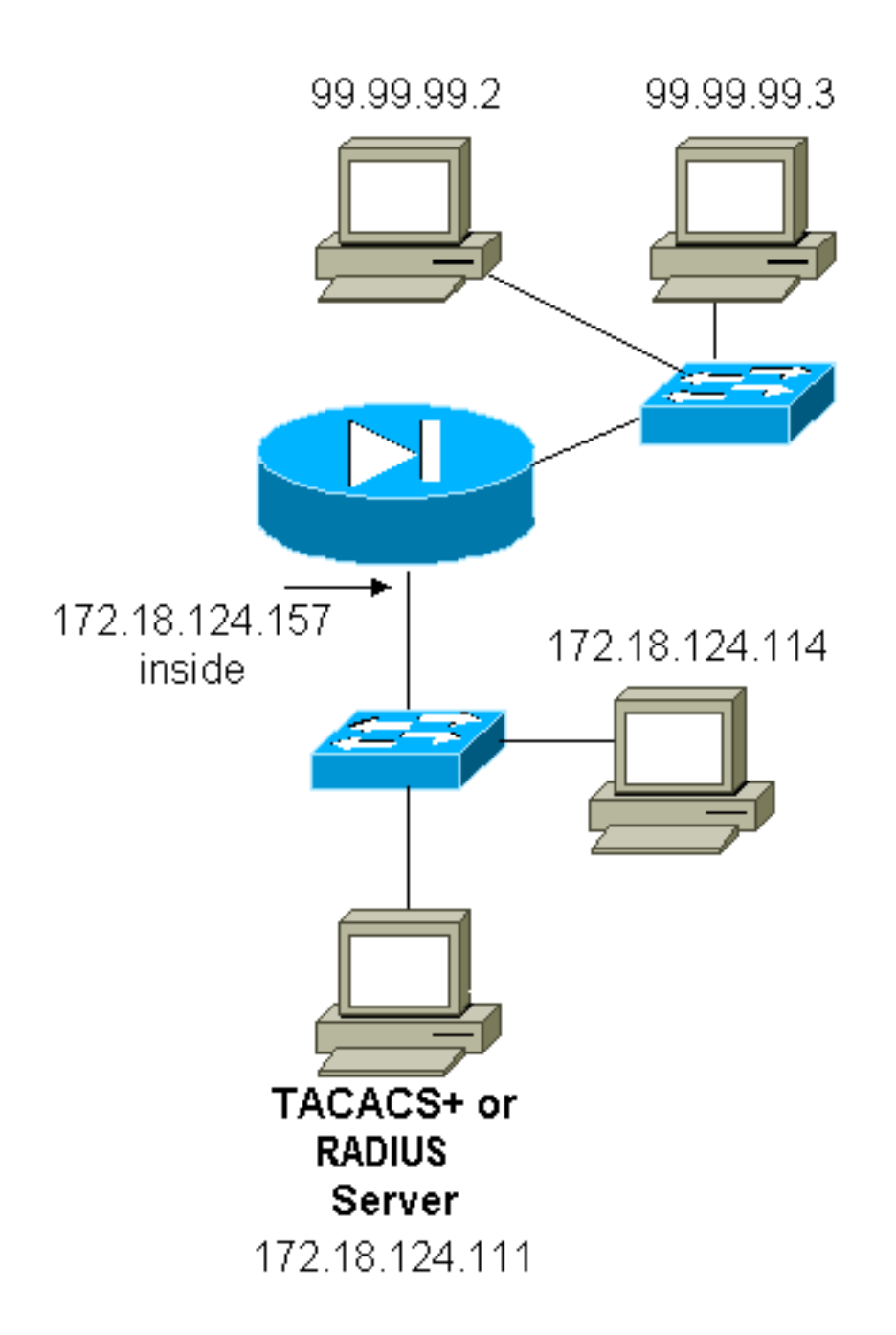

## <u>サーバのセットアップ - 認証だけ</u>

<u>Cisco Secure UNIX TACACSサーバの設定</u>

User = cse { password = clear "cse" default service = permit } Cisco Secure UNIX RADIUSサーバの設定

**注**: 高度なGUIを使用して、PIXのIPアドレスとキーをネットワークアクセスサーバ(NAS)リストに追加します。

user=bill {
radius=Cisco {
check\_items= {

```
2="foo"
}
reply_attributes= {
6=6
}
}
}
```

Cisco Secure Windows RADIUS

Cisco Secure Windows RADIUSサーバを設定するには、次の手順を使用します。

- 1. User Setup セクションでパスワードを入手します。
- 2. Group Setup セクションから、アトリビュート 6(Service-Type)を Login または Administrative に設定します。
- 3. GUI の NAS Configuration セクションで PIX IP アドレスを追加します。

Cisco Secure Windows TACACS+

ユーザは User Setup セクションでパスワードを入手します。

<u>Livingston RADIUS サーバの設定</u>

- 注: PIXのIPアドレスとキーをclientsファイルに追加します。
  - bill Password="foo" User-Service-Type = Shell-User

<u>Merit RADIUS サーバの設定</u>

- **注**: PIXのIPアドレスとキーをclientsファイル*に追加*します。
  - bill Password="foo" Service-Type = Shell-User

TACACS+ フリーウェア サーバの設定

```
key = "cisco"
user = cse {
login = cleartext "cse"
default service = permit
}
```

<u>PIX の初期設定:認証だけの場合</u>

### PIX の初期設定:認証だけの場合

```
PIX Version 5.2(0)205
nameif ethernet0 outside security0
nameif ethernet1 inside security100
enable password 8Ry2YjIyt7RRXU24 encrypted
passwd OnTrBUG1Tp0edmkr encrypted
hostname pixfirewall
fixup protocol ftp 21
fixup protocol http 80
```

fixup protocol h323 1720 fixup protocol rsh 514 fixup protocol smtp 25 fixup protocol sqlnet 1521 fixup protocol sip 5060 names ! !--- These lines are necessary !--- if the new feature in 5.2 is used to define which !--- target/source IP addresses are to be authenticated. access-list 101 permit tcp any any eq telnet access-list 101 permit tcp any any eq ftp access-list 101 permit tcp any any eq www pager lines 24 logging on no logging timestamp no logging standby logging console debugging no logging monitor no logging buffered logging trap debugging no logging history logging facility 20 logging queue 512 interface ethernet0 auto interface ethernet1 10baset mtu outside 1500 mtu inside 1500 ip address outside 99.99.99.1 255.255.255.0 ip address inside 172.18.124.157 255.255.255.0 ip audit info action alarm ip audit attack action alarm no failover failover timeout 0:00:00 failover poll 15 failover ip address outside 0.0.0.0 failover ip address inside 0.0.0.0 arp timeout 14400 global (outside) 1 99.99.99.10-99.99.99.20 netmask 255.255.255.0 nat (inside) 1 172.18.124.0 255.255.255.0 0 0 static (inside, outside) 99.99.99.99 172.18.124.114 netmask 255.255.255.255 0 0 conduit permit tcp any any conduit permit udp any any conduit permit icmp any any route inside 172.18.0.0 255.255.0.0 172.18.124.1 1 timeout xlate 3:00:00 timeout conn 1:00:00 half-closed 0:10:00 udp 0:02:00 rpc 0:10:00 h323 0:05:00 si p 0:30:00 sip\_media 0:02:00 timeout uauth 0:05:00 absolute 1 !--- For the purposes of illustration, the TACACS+ process is used !--- to authenticate inbound users and RADIUS is used to authenticate outbound users. aaaserver TACACS+ protocol tacacs+ aaa-server RADIUS protocol radius aaa-server AuthInbound protocol tacacs+ aaa-server AuthInbound (inside) host 172.18.124.111 cisco timeout 5 aaa-server AuthOutbound protocol radius aaa-server AuthOutbound (inside) host 172.18.124.111

```
cisco timeout 5
!--- The next six statements are used to authenticate
all inbound !--- and outbound FTP, Telnet, and HTTP
traffic. aaa authentication include ftp outside 0.0.0.0
0.0.0.0 0.0.0.0 0.0.0.0
  AuthInbound
aaa authentication include telnet outside 0.0.0.0
0.0.0.0 0.0.0.0 0.0.0.0
  AuthInbound
aaa authentication include http outside 0.0.0.0 0.0.0.0
0.0.0.0 0.0.0.0
  AuthInbound
aaa authentication include http inside 0.0.0.0 0.0.0.0
0.0.0.0 0.0.0.0
  AuthOutbound
aaa authentication include telnet inside 0.0.0.0 0.0.0.0
0.0.0.0 0.0.0.0
  AuthOutbound
aaa authentication include ftp inside 0.0.0.0 0.0.0.0
0.0.0.0 0.0.0.0
  AuthOutbound
!--- OR the new 5.2 feature allows these two statements
in !--- conjunction with access-list 101 to replace the
previous six statements. !--- Note: Do not mix the old
and new verbiage.
aaa authentication match 101 outside AuthInbound
aaa authentication match 101 inside AuthOutbound
no snmp-server location
no snmp-server contact
snmp-server community public
no snmp-server enable traps
floodguard enable
no sysopt route dnat
isakmp identity hostname
telnet timeout 5
ssh timeout 5
terminal width 80
Cryptochecksum: 5882f514247589d784a0d74c800907b8
: end
```

## <u>設定可能な RADIUS ポート(5.3 以降)</u>

ー部の RADIUS サーバは、1645/1646 以外の RADIUS ポート(通常は 1812/1813)を使用しま す。 PIX 5.3以降では、次のコマンドを使用して、RADIUS認証ポートとアカウンティングポート をデフォルトの1645/1646以外に変更できます。

aaa-server radius-authport #
aaa-server radius-acctport #

### <u>PIX 認証デバッグの例</u>

デバッグ<u>をオンにする方法</u>については、「デバッグ手順」を参照してください。これらは、内部 172.18.124.114(99.99.99.99)へのトラフィックを開始する99.99.99.2のユーザの例であり、その 逆も同様です。受信トラフィックは TACACS で認証し、送信トラフィックは RADIUS で認証し

#### ます。

#### <u>認証の成功:TACACS+(受信)</u>

109001: Auth start for user '???' from 99.99.99.2/11003 to 172.18.124.114/23
109011: Authen Session Start: user 'cse', sid 2
109005: Authentication succeeded for user 'cse' from 172.18.124.114/23
to 99.99. 99.2/11003 on interface outside
302001: Built inbound TCP connection 4 for faddr 99.99.99.2/11003
gaddr 99.99.99 .99/23 laddr 172.18.124.114/23 (cse)

<u>ユーザ名/パスワードが正しくないため失敗した認証: TACACS+(受信) ユーザに「Error:最大</u> <u>試行回数を超えました。</u>

109001: Auth start for user '???' from 99.99.99.2/11004 to 172.18.1 24.114/23 109006: Authentication failed for user '' from 172.18.124.114/23 to 99.99.2/1 1004 on interface outside

<u>サーバが PIX と通信しない:TACACS+(受信)。 username が一度だけ表示され PIX はパスワ</u> <u>ードを要求しません(Telnet 上)。 「Error:最大試行回数を超えました。</u>

109001: Auth start for user '???' from 99.99.99.2/11005 to 172.18.124.114/23
109002: Auth from 172.18.124.114/23 to 99.99.99.2/11005 failed
 (server 172.18.12 4.111 failed) on interface outside
109002: Auth from 172.18.124.114/23 to 99.99.99.2/11005 failed
 (server 172.18.12 4.111 failed) on interface outside
109002: Auth from 172.18.124.114/23 to 99.99.99.2/11005 failed
 (server 172.18.12 4.111 failed) on interface outside

109006: Authentication failed for user '' from 172.18.124.114/23 to 99.99.99.2/1 1005 on interface outside

#### 正常な認証:RADIUS(送信)

109001: Auth start for user '???' from 172.18.124.114/35931 to 99.99.99.2/23
109011: Authen Session Start: user 'bill', Sid 0
109005: Authentication succeeded for user 'bill' from 172.18.124.114/35931
to 99 .99.99.2/23 on interface inside
失敗した認証(ユーザ名またはパスワード): RADIUS(送信)。 ユーザにユーザ名の要求が表示され、次にパスワードが表示されます。これらの入力を行う機会が3つあります。失敗した場合は、「Error:最大試行回数を超えました。

109001: Auth start for user '???' from 172.18.124.114/35932 to 99.99.99.2/23 109002: Auth from 172.18.124.114/35932 to 99.99.99.2/23 failed (server 172.18.12 4.111 failed) on interface inside 109006: Authentication failed for user '' from 172.18.124.114/35932 to 99.99.99. 2/23 on interface inside サーバは PING できてもデーモンが停止、サーバに PING できない、またはキー/クライアントの ミスマッチにより PIX と通信しない: RADIUS (送信)。ユーザに[Username]、[password]、 [RADIUS server failed]、[Error:最大試行回数を超えました。 (server 172.18.12 4.111 failed) on interface inside 109002: Auth from 172.18.124.114/35933 to 99.99.99.2/23 failed (server 172.18.12 4.111 failed) on interface inside 109002: Auth from 172.18.124.114/35933 to 99.99.99.2/23 failed (server 172.18.12 4.111 failed) on interface inside 109006: Authentication failed for user '' from 172.18.124.114/35933 to 99.99.99. 2/23 on interface inside

### 認証に許可を加えた場合

すべての認証されたユーザにPIX経由ですべての操作(HTTP、FTP、およびTelnet)を実行させ る場合は、認証で十分であり、許可は必要ありません。ただし、一部のサービスを特定のユーザ に許可したり、ユーザが特定のサイトにアクセスするのを制限したりする場合は、許可が必要で す。RADIUS認可は、PIXを通過するトラフィックには有効ではありません。この場合、 TACACS+認可は有効です。

認証に合格し、認可がオンの場合、PIXはユーザが実行しているコマンドをサーバに送信します。たとえば、「http 1.2.3.4」などです。 PIXバージョン5.2では、TACACS+認可がアクセスリス トと組み合わせて使用され、ユーザの移動先を制御します。

HTTP(アクセスされたWebサイト)の認証を実装する場合は、単一のWebサイトに多数のIPア ドレスを関連付けることができるため、Websenseなどのソフトウェアを使用します。

#### <u>サーバのセットアップ - 認証に許可を加えた場合</u>

#### Cisco Secure UNIX TACACSサーバの設定

```
user = can_only_do_telnet {
password = clear "********"
service = shell {
cmd = telnet {
permit .*
}
}
}
user = can_only_do_ftp {
password = clear "******"
service = shell {
cmd = ftp {
permit .*
}
}
}
user = httponly {
password = clear "******"
service = shell {
cmd = http {
permit .*
}
}
}
```

Cisco Secure Windows TACACS+

- 1. グループ設定の下部にある[Deny unmatched IOS commands]をクリックします。
- Add/Edit New Commandをクリックします(FTP、HTTP、Telnet)。たとえば、特定のサイト(「telnet 1.2.3.4」)へのTelnetを許可する場合、コマンドはtelnetです。引数は1.2.3.4です。「command=telnet」と入力した後で、Argumentのボックスに「permit」の IP アドレスを入力します。(たとえば「permit 1.2.3.4」)すべての Telnet を許可する場合、コマンドは telnetのままで、Allow all unlisted argumentsをクリックします。次に、Finish editing command をクリックします。
- 3. ステップ 2 を許可するコマンドそれぞれに実行します(たとえば Telnet、HTTP、および FTP)。
- 4. GUIを使用して、[NAS Configuration]セクションにPIX IPアドレスを追加します。

<u>TACACS+ フリーウェア サーバの設定</u>

```
user = can_only_do_telnet {
  login = cleartext "telnetonly"
  cmd = telnet {
  permit .*
  }
  }
user = httponly {
  login = cleartext "httponly"
  cmd = http {
  permit .*
  }
  }
user = can_only_do_ftp {
  login = cleartext "ftponly"
  cmd = ftp {
  permit .*
  }
   }
PIX 設定 - 許可の追加
```

認可を必要とするコマンドを追加します。

aaa authorization include telnet outside 0.0.0.0 0.0.0.0 0.0.0.0 0.0.0.0 AuthInbound aaa authorization include http outside 0.0.0.0 0.0.0.0 0.0.0.0 0.0.0.0 AuthInbound aaa authorization include ftp outside 0.0.0.0 0.0.0.0 0.0.0.0 0.0.0.0 AuthInbound

新しい5.2機能を使用すると、この文を以前に定義したアクセスリスト101と組み合わせて、前の 3つの文を置き換えることができます。古い表現と新しい表現を一緒に用いないでください。

aaa authorization match 101 outside AuthInbound

### <u>PIX 認証と許可デバッグの例</u>

#### <u>認証は正常に行われ許可も成功:TACACS+</u>

109001: Auth start for user '???' from 99.99.99.2/11010 to 172.18.124.114/23 109011: Authen Session Start: user 'cse', Sid 3 109005: Authentication succeeded for user 'cse' from 172.18.124.114/23 to 99.99.99.2/11010 on interface outside 109011: Authen Session Start: user 'cse', Sid 3 109007: Authorization permitted for user 'cse' from 99.99.99.2/11010 to 172.18.1 24.114/23 on interface outside 302001: Built inbound TCP connection 2 for faddr 99.99.99.2/11010 gaddr 99.99.99.99/23 laddr 172.18.124.114/23 (cse)

#### <u>認証は正常に行われたが許可は失敗:TACACS+。ユーザには「Error:Authorization Denied」と表</u> <u>示されます。</u>

109001: Auth start for user '???' from 99.99.99.2/11011 to 172.18.124.114/23 109011: Authen Session Start: user 'httponly', Sid 4 109005: Authentication succeeded for user 'httponly' from 172.18.124.114/23 to 9 9.99.99.2/11011 on interface outside 109008: Authorization denied for user 'httponly' from 172.18.124.114/23 to 99.99.99.2/11011 on interface outside

#### 新しいアクセスリストの機能

PIXソフトウェアリリース5.2以降では、PIXでアクセスリストを定義します。サーバのユーザプ ロファイルに基づいて、ユーザごとに適用します。TACACS+には、認証と許可が必要です。 RADIUS では、認証だけが必要です。この例では、TACACS+に対する発信認証と認可が変更さ れています(TACACS+の場合)。PIXのアクセスリストが設定されている。

注:PIXバージョン6.0.1以降では、RADIUSを使用する場合は、標準IETF RADIUS属性11(Filterld) [CSCdt50422]にリストを入力してアクセスリストを実装します。この例では、ベンダー固有 の「acl=115」の表現の代わりに、属性11が115に設定されています。

#### <u>PIX の設定</u>

access-list 115 permit tcp any host 99.99.99.2 eq telnet access-list 115 permit tcp any host 99.99.99.2 eq www access-list 115 permit tcp any host 99.99.99.2 eq ftp access-list 115 deny tcp any host 99.99.99.3 eq www access-list 115 deny tcp any host 99.99.99.3 eq ftp access-list 115 deny tcp any host 99.99.99.3 eq telnet

## <u>サーバのプロファイル</u>

注:TACACS+フリーウェアの2.1バージョンは、「acl」バージョンを認識しません。

```
user = pixa{
  password = clear "******"
  service=shell {
   set acl=115
  }
 }
```

Cisco Secure Windows TACACS+

ユーザがアクセスリストを使用する場所を制御するためにPIXに許可を追加するには、 shell/execをオンにし、Access control listボックスにチェックマークを入れ(PIXのアクセスリス ト番号と一致する)、番号を入力します。

#### **Cisco Secure UNIX RADIUS**

```
user = pixa{
  password = clear "******"
  radius=Cisco {
  reply_attributes= {
  9,1="acl=115"
  }
  }
}
```

Cisco Secure Windows RADIUS

Radius/Cisco はデバイス タイプです。「pixa」ユーザには、ユーザ名、パスワード、およびチェックと「acl=115」が必要です。このボックスには、009\001 AV-Pair(vendor-specific)と表示されます。

#### <u>出力</u>

プロファイル内の「acl=115」を持つアウトバウンドユーザ「pixa」が認証および許可を行います。サーバはacl=115をPIXに渡し、PIXは次のように表示します。

ユーザ「pixa」が99.99.99.3(または暗黙のdenyがあるため、99.99.99.2以外の任意のIPアドレス)に移動しようとすると、次のように表示されます。

Error: acl authorization denied

<u>ユーザごとにダウンロード可能な、バージョン 6.2 の新しいアクセス リスト</u>

PIX Firewallのソフトウェアリリース6.2以降では、アクセスリストは認証後にPIXにダウンロード するためにアクセスコントロールサーバ(ACS)で定義されています。これは、RADIUSプロトコル でのみ動作します。アクセス リストを PIX 自体に設定する必要はありません。グループテンプレ ートは複数のユーザに適用されます。

以前のバージョンでは、アクセスリストはPIXで定義されています。認証時に、ACSはアクセス リスト名をPIXにプッシュしました。新しいバージョンでは、ACSがアクセスリストを直接PIXに プッシュできます。

**注:フェールオ**ーバーが発生した場合、uauthテーブルはコピーされません。ユーザは再認証され ます。アクセスリストが再度ダウンロードされます。

#### <u>ACS のセットアップ</u>

[Group Setup]をクリックし、RADIUS(Cisco IOS/PIX)デバイスタイプを選択して、ユーザアカウ ントを設定します。ユーザに、ユーザ名(この例では「cse」)とパスワードを割り当てます。 [Attributes]リストから、[009\001] *vendor-av-pairを設定するオプションを選択します*。次の例に 示すように、アクセスリストを定義します。

| CiscoSecure ACS for                                                                                                    | Windows 2000/NT - Microsoft Internet Explorer                                                                                                    | Ē |                                                                                                    |
|----------------------------------------------------------------------------------------------------|----------------------------------------------------------------------------------------------------|---|----------------------------------------------------------------------------------------------------|
| File Edit View Fa                                                                                                    | avorites Tools Help Address Address Ad | m | ✓ 2 <sup>2</sup> 60 (1)                                                                                                    |
| \$+8ack • → • 🔘                                                                                                    | 🔄 🕼 QSearch @Favorites @History 🔄 - 🎯 🗺 - 🛁 🗞                                                                                                    |   |                                                                                                    |
| Cases Systems                                                                                                    | Group Setup                                                                                                    |   | Help                                                                                                    |
| User<br>Setup<br>Setup<br>Setup<br>Shared Avafür<br>Composents                                                                | Cisco IOS/PIX RADIUS Attributes                                                                                                    | 1 | Group Settings     Voice-over-IP (VoIP) Support     Default Time-of-Day Access Settings     Callback     Network Access Restrictions     Max Sessions                                                                                                    |
| Configuration<br>System<br>Configuration<br>Configuration<br>Configuration<br>Configuration<br>Configuration<br>Configuration | [1p:1nacl#=deny 1p any any<br>[[009\101] circo-h323-credit-amount<br>[[009\102] circo-h323-credit-time                                                                                                    |   | Usage Quotas     Enable Options     Token Card Settings     Password Aging Rules     IP Assignment     Downloadable ACLs     TACACES Settings                                                                                                    |
| External User     Databases     Reports and     Activity                                                                      | [ [009\103] cisco-h323-return-code                                                                                                    |   | TACACS+ Shell Command Authorization     TACACS+ Unknown Services <u>IETF RADIUS Attributes</u> RADIUS Vendor-Specific Attributes                                                                                                    |
| Documentation                                                                                                    | [ [009\105] cisco-h323-day-and-time                                                                                                    |   | Group Settings                                                                                                    |
|                                                                                                    | [009\106] cisco-h323-redirect-number      [009\107] cisco-h323-preferred-lang     Submit Submit + Restart Cancel                                                                                                    |   | to enable administrators to tailor what authorizations are<br>displayed for a configuration and to simplify the<br>interface, Cisco Secure ACS displays only the<br>information for the current configuration. Specific Group<br>Setup configuration options and security protocol |
| a) Done                                                                                                    |                                                                                                    |   | attributes are daplayed in Group Setup only in the<br>following circumstances:                                                                                                    |

### <u>PIX のデバッグ:有効な認証とダウンロードされたアクセス リスト</u>

#### • Telnetのみを許可し、他のトラフィックを拒否します。

pix# 305011: Built dynamic TCP translation from inside: 172.16.171.33/11063 to outside:172.16.171.201/1049 109001: Auth start for user '???' from 172.16.171.33/11063 to 172.16.171.202/23
109011: Authen Session Start: user 'cse', sid 10
109005: Authentication succeeded for user 'cse'
from 172.16.171.33/11063
to 172.16.171.202/23 on interface inside

302013: Built outbound TCP connection 123 for outside: 172.16.171.202/23 (172.16.171.202/23) to inside: 172.16.171.33/11063 (172.16.171.201/1049) (cse)

#### show uauthコマンドの出力です。

pix#show uauth Current Most Seen Authenticated Users 1 1 Authen In Progress 0 1 user 'cse' at 172.16.171.33, authenticated access-list AAA-user-cse absolute timeout: 0:05:00 inactivity timeout: 0:00:00

#### show access-listコマンドからの出力です。

pix#show access-list
access-list AAA-user-cse; 2 elements

access-list AAA-user-cse permit tcp any any eq telnet (hitcnt=1) access-list AAA-user-cse deny ip any any (hitcnt=0)

#### • Telnetのみを拒否し、他のトラフィックを許可します。

pix# 305011: Built dynamic TCP translation from inside: 172.16.171.33/11064 to outside:172.16.171.201/1050 109001: Auth start for user '???' from 172.16.171.33/11064 to 172.16.171.202/23 109011: Authen Session Start: user 'cse', sid 11 109005: Authentication succeeded for user 'cse' from 172.16.171.33/11064 to 172.16.171.202/23 on interface inside 109015: Authorization denied (acl= AAA-user-cse) for user 'cse' from 172.16.171.33/11064 to 172.16.171.202/23 on interface inside

#### show uauthコマンドの出力です。

pix#show uauth Current Most Seen Authenticated Users 1 1 Authen In Progress 0 1 user 'cse' at 172.16.171.33, authenticated access-list AAA-user-cse absolute timeout: 0:05:00 inactivity timeout: 0:00:00

#### show access-listコマンドからの出力です。

pix#show access-list
access-list AAA-user-cse; 2 elements
access-list AAA-user-cse deny tcp any any eq telnet (hitcnt=1)
access-list AAA-user-cse permit ip any any (hitcnt=0)

#### <u>ユーザごとにダウンロード可能な、ACS 3.0 を使用した新しいアクセス リスト</u>

ACS バージョン 3.0 では、共有プロファイル コンポーネントを使用してアクセス リストのテン プレートを作成し、特定のユーザやグループにテンプレート名を定義することができます。テン プレート名は、必要な数のユーザまたはグループで使用できます。これにより、ユーザごとに同 ーのアクセスリストを設定する必要がなくなります。

**注:フェール**オーバーが発生した場合、uauthはセカンダリPIXにコピーされません。ステートフ ルフェールオーバーでは、セッションは継続されます。ただし、新しい接続を再認証し、アクセ スリストを再度ダウンロードする必要があります。

<u>共有プロファイルの使用</u>

共有プロファイルを使用する場合は、次の手順を実行します。

- 1. Interface Configuration をクリックします。
- 2. User-Level Downloadable ACLs および/または Group-Level Downloadable ACLsをチェック します。
- 3. [共有プロファイルコンポーネント]をクリックします。[User-Level Downloadable ACLs]を クリックします。
- 4. ダウンロード可能な ACL を定義します。
- 5. [グループ設**定]をクリックします**。[Downloadable ACLs]で、先ほど作成したアクセスリスト にPIXアクセスリストを割り当てます。

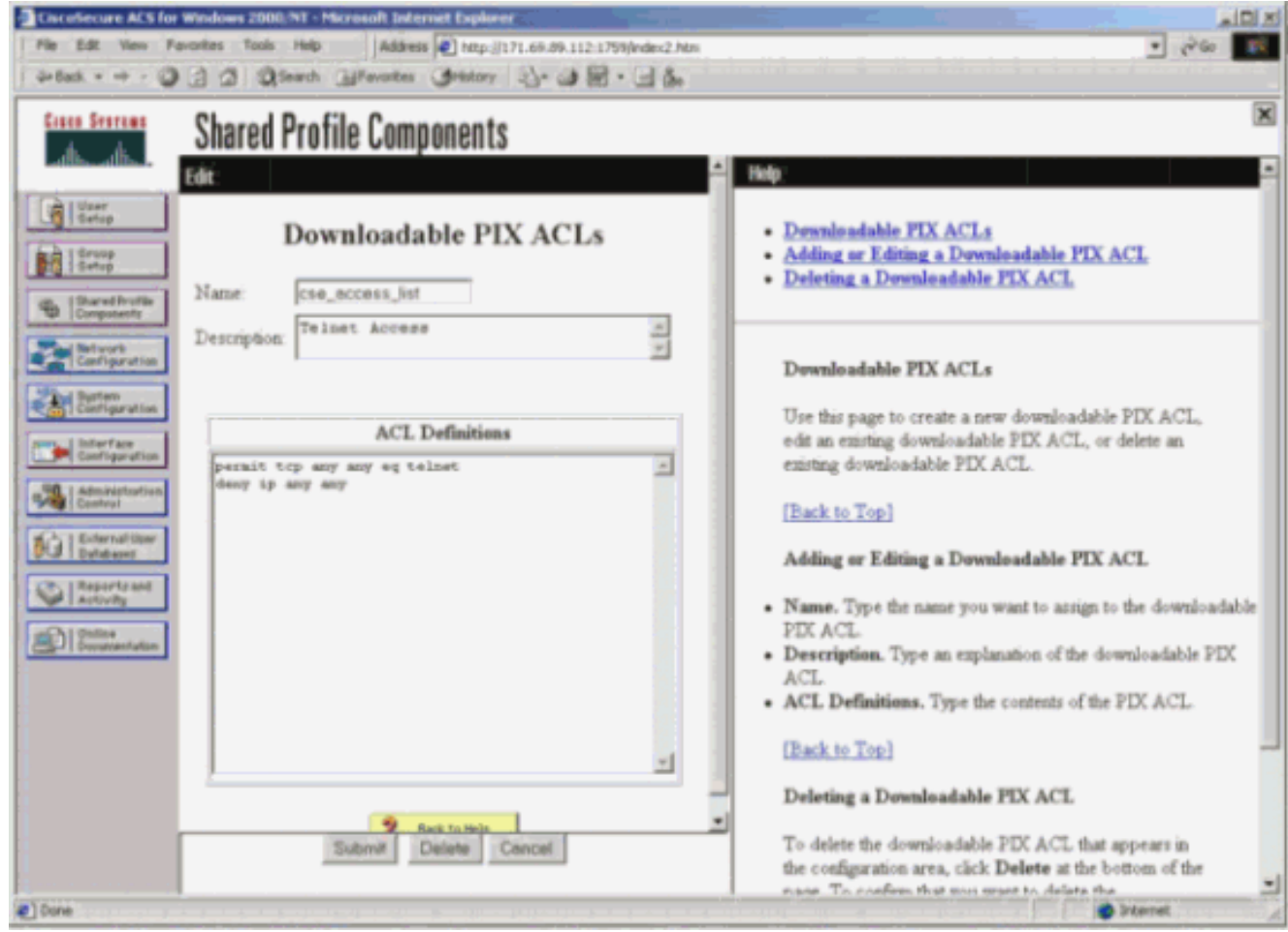

# <u>PIX のデバッグ:有効な認証とダウンロードされたアクセス リスト(共有プロファイルを使用した場合)</u>

| 「Telnetのみを許可し、他のトラフィックを拒否します。                                 |
|---------------------------------------------------------------|
| pix# 305011: Built dynamic TCP translation from inside:       |
| 172.16.171.33/11065 to outside:172.16.171.201/1051            |
| 109001: Auth start for user '???' from 172.16.171.33/11065 to |
| 172.16.171.202/23                                             |
| 109011: Authen Session Start: user 'cse', sid 12              |
| 109005: Authentication succeeded for user 'cse' from          |
| 172.16.171.33/11065 to 172.16.171.202/23 on interface inside  |
| 302013: Built outbound TCP connection 124 for outside:        |

172.16.171.202/23 (172.16.171.202/23) to inside: 172.16.171.33/11065 (172.16.171.201/1051) (cse) show uauthコマンドの出力です。 pix#show uauth Current Most Seen Authenticated Users 1 1 Authen In Progress 0 1 user 'cse' at 172.16.171.33, authenticated access-list #ACSACL#-PIX-cse\_access\_list-3cff1bb3 absolute timeout: 0:05:00 inactivity timeout: 0:00:00 pix# 111009: User 'enable\_15' executed cmd: show uauth pix# show access-listコマンドからの出力です。 pix#show access-list access-list #ACSACL#-PIX-cse\_access\_list-3cff1bb3; 2 elements access-list #ACSACL#-PIX-cse\_access\_list-3cff1bb3 permit tcp any any eq telnet (hitcnt=1) access-list #ACSACL#-PIX-cse\_access\_list-3cff1bb3 deny ip any any (hitcnt=0) pix# 111009: User 'enable\_15' executed cmd: show access-list • Telnetのみを拒否し、他のトラフィックを許可します。 pix# 305011: Built dynamic TCP translation from inside: 172.16.171.33/11066 to outside:172.16.171.201/1052 109001: Auth start for user '???' from 172.16.171.33/11066 to 172.16.171.202/23 109011: Authen Session Start: user 'cse', sid 13 109005: Authentication succeeded for user 'cse' from 172.16.171.33/11066 to 172.16.171.202/23 on interface inside 109015: Authorization denied (acl=#ACSACL#-PIX-cse\_access\_list-3cff1dd6) for user 'cse' from 172.16.171.33/11066 to 172.16.171.202/23 on interface inside show uauthコマンドの出力です。 pix#show uauth Current Most Seen Authenticated Users 1 1 Authen In Progress 0 1 user 'cse' at 172.16.171.33, authenticated access-list #ACSACL#-PIX-cse\_access\_list-3cff1dd6 absolute timeout: 0:05:00 inactivity timeout: 0:00:00 pix# 111009: User 'enable\_15' executed cmd: show uauth show access-listコマンドからの出力です。 pix#show access-list access-list #ACSACL#-PIX-cse\_access\_list-3cff1dd6; 2 elements access-list #ACSACL#-PIX-cse\_access\_list-3cff1dd6 deny tcp any any eq telnet (hitcnt=1) access-list #ACSACL#-PIX-cse\_access\_list-3cff1dd6

#### permit ip any any (hitcnt=0)

pix# 111009: User 'enable\_15' executed cmd: show access-listpix#

## <u>アカウンティングの追加</u>

## <u>PIXの設定:アカウンティングの追加</u>

TACACS ( AuthInbound=tacacs )

#### このコマンドを追加します。

aaa accounting include any inside 0.0.0.0 0.0.0.0 0.0.0.0 0.0.0.0 AuthInbound

または、5.2の新機能を使用して、アクセスリストで何を考慮するかを定義します。

aaa accounting match 101 outside AuthInbound

注:アクセスリスト101は別々に定義されます。

RADIUS (AuthOutbound=radius)

このコマンドを追加します。

aaa accounting include any inside 0.0.0.0 0.0.0.0 0.0.0.0 0.0.0.0 AuthOutbound

または、5.2の新機能を使用して、アクセスリストで何を考慮するかを定義します。

aaa accounting match 101 outside AuthOutbound

注:アクセスリスト101は別々に定義されます。

**注:PIX 7.0**コード以降のPIX上の管理セッションに対して、アカウンティングレコードを生成で きます。

### <u>アカウンティングの例</u>

- TACACSアカウンティングの例: 99.99.99.2 outsideから172.18.124.114
   inside(99.99.99)へのTelnet。
   172.18.124.157 pixuser PIX 99.99.99.2 start server=rtp-cherry
   time=10:36:16 date=08/23/2000 task\_id=0x0 foreign\_ip=99.99.99.2
   local\_ip=172.18.124.114 cmd=telnet
   172.18.124.157 pixuser PIX 99.99.99.2 stop server=rtp-cherry
   time=10:37:50 date=08/23/2000 task\_id=0x0 foreign\_ip=99.99.99.2
   local\_ip=172.18.124.114
   cmd=telnet elapsed\_time=94 bytes\_in=61 bytes\_out=254
   172.18.124.114 inside(Telnet)から99.99.99.2 outside(Telnet)への接続および99.99.99.3
  - outside(HTTP)へのRADIUSアカウンティングの例。

```
Sun Aug 6 03:59:28 2000
Acct-Status-Type = Start
NAS-IP-Address = 172.18.124.157
Login-IP-Host = 172.18.124.114
Login-TCP-Port = 23
Acct-Session-Id = 0x0000004
User-Name = cse
```

```
Vendor-Specific = Source-IP=172.18.124.114
        Vendor-Specific = Source-Port=35937
        Vendor-Specific = Destination-IP=99.99.99.2
        Vendor-Specific = Destination-Port=23
Sun Aug 6 03:59:32 2000
        Acct-Status-Type = Stop
       NAS-IP-Address = 172.18.124.157
       Login-IP-Host = 172.18.124.114
        Login-TCP-Port = 23
        Acct-Session-Id = 0 \times 00000004
        Username = cse
        Acct-Session-Time = 4
        Acct-Input-Octets = 101
        Acct-Output-Octets = 143
        Vendor-Specific = Source-IP=172.18.124.114
        Vendor-Specific = Source-Port=35937
        Vendor-Specific = Destination-IP=99.99.99.2
        Vendor-Specific = Destination-Port=23
Sun Aug 6 04:05:02 2000
        Acct-Status-Type = Start
       NAS-IP-Address = 172.18.124.157
        Login-IP-Host = 172.18.124.114
        Login-TCP-Port = 80
        Username = cse
        Vendor-Specific = Source-IP=172.18.124.114
        Vendor-Specific = Source-Port=35949
        Vendor-Specific = Destination-IP=99.99.99.3
        Vendor-Specific = Destination-Port=80
Sun Aug 6 04:05:02 2000
       Acct-Status-Type = Stop
       NAS-IP-Address = 172.18.124.157
        Login-IP-Host = 172.18.124.114
        Login-TCP-Port = 80
        Acct-Session-Id = 0x000000a
        Username = cse
        Acct-Session-Time = 0
        Acct-Input-Octets = 1277
        Acct-Output-Octets = 310
        Vendor-Specific = Source-IP=172.18.124.114
        Vendor-Specific = Source-Port=35949
        Vendor-Specific = Destination-IP=99.99.99.3
        Vendor-Specific = Destination-Port=80
```

## <u>exclude コマンドの使用</u>

このネットワークでは、特定の送信元または宛先に認証、許可、アカウンティングが必要ないと 判断した場合は、次のコマンドを発行します。

```
aaa authentication exclude telnet outside 172.18.124.114 255.255.255.255
99.99.99.3 255.255.255.255 AuthInbound
aaa authorization exclude telnet outside 172.18.124.114 255.255.255.255
99.99.99.3 255.255.255.255 AuthInbound
aaa accounting exclude telnet outside 172.18.124.114 255.255.255.255
99.99.99.3 255.255.255.255 AuthInbound
```

注: includeコマンドはすでにありますのです。

aaa authentication authorization accounting include http ftp telnet

または、5.2の新機能を使用して、除外する対象を定義します。

access-list 101 deny tcp host 99.99.99.3 host 172.18.124.114 eq telnet access-list 101 deny tcp host 99.99.99.3 host 172.18.124.114 eq ftp access-list 101 deny tcp host 99.99.99.3 host 172.18.124.114 eq www access-list 101 permit tcp any any eq telnet access-list 101 permit tcp any any eq telnet access-list 101 permit tcp any any eq ftp aaa authentication match 101 outside AuthInbound aaa accounting match 101 outside AuthInbound

**注:認証**からボックスを除外し、認証をオンにしている場合は、そのボックスも許可から除外す る必要があります。

## 最大セッション数とログインユーザ数の表示

一部の TACACS+ および RADIUS サーバには、「最大セッション」または「ログイン ユーザの 表示」機能があります。最大セッションを実行したりログイン ユーザをチェックしたりする機能 は、アカウンティング レコードによって変わります。アカウンティングの「開始」レコードが生 成されているが「停止」レコードがない場合、TACACS+ または RADIUS サーバは、だれかがま だログインしている(つまり、ユーザは PIX を介したセッションを維持している)と見なします 。これは Telnet や FTP 接続では接続の性質上うまく機能します。ただし、これはHTTPでは適 切に動作しません。この例では、異なるネットワーク設定を使用していますが、概念は同じです 。

ユーザがPIXを介してTelnetを実行し、途中で認証を行います。

サーバは「開始」レコードを認識したが「停止」レコードを認識していないため、この時点でサ ーバは「Telnet」ユーザがログインしていることを示します。ユーザが(おそらく別のPCからの )認証を必要とする別の接続を試み、このユーザのサーバでmax-sessionsが「1」に設定されて いる場合(サーバがmax-sessionsをサポートしている場合)、サーバによって接続が拒否されま す。ユーザはターゲットホスト上でTelnetまたはFTPビジネスを行い、終了します(そこまで 10分かかります)。 (pix) 302002: Teardown TCP connection 5 faddr 9.9.25/80 gaddr 9.9.9.10/128 1 laddr 171.68.118.100/1281 duration 0:00:00 bytes 1907 (cse) (server stop account) Sun Nov 8 16:41:17 1998 rtp-pinecone.rtp.cisco.com cse PIX 171.68.118.100 stop task\_id=0x3 foreign\_ip=9.9.9.25 local\_ip=171.68.118.100 cmd=telnet elapsed\_time=5 bytes\_in=98 bytes\_out=36

uauth が 0(つまり、毎回認証する)の場合でも、0 以上の場合でも(認証を 1 回行い uauth 期 間中は再度行わない)、アカウンティング レコードはアクセスされたすべてのサイトで削除され ます。

HTTP は、そのプロトコルの性質によって、動作が異なります。HTTPの例を次に示します。この 例では、PIXを介して171.68.118.100から9.9.9.25にブラウズします。

```
(pix) 109001: Auth start for user '???' from
   171.68.118.100/1281 to 9.9.9.25 /80
(pix) 109011: Authen Session Start: user 'cse', Sid 5
(pix) 109005: Authentication succeeded for user
    'cse' from 171.68.118.100/12 81 to 9.9.9.25/80
(pix) 302001: Built TCP connection 5 for faddr
   9.9.9.25/80 gaddr 9.9.9.10/12 81 laddr
   171.68.118.100/1281 (cse)
(server start account) Sun Nov 8 16:35:34 1998
   rtp-pinecone.rtp.cisco.com
cse PIX 171.68.118.100 start task_id=0x9
   foreign_ip=9.9.9.25 local_ip=171.68.118.100 cmd=http
(pix) 302002: Teardown TCP connection 5 faddr
    9.9.9.25/80 gaddr 9.9.9.10/128 1
laddr 171.68.118.100/1281 duration 0:00:00 bytes 1907 (cse)
(server stop account) Sun Nov 8 16:35.35 1998
   rtp-pinecone.rtp.cisco .com
cse PIX 171.68.118.100 stop task_id=0x9
    foreign_ip =9.9.9.25 local_ip=171.68.118.100
    cmd=http elapsed_time=0 bytes_ in=1907 bytes_out=223
```

ユーザは、ダウンロードされた Web ページを読みます。開始レコードは16:35:34に投稿され、停止レコードは16:35:35に投稿されます。このダウンロードには1秒かかりました(つまり、開始レコードと停止レコードの間に1秒未満でした)。ユーザがWebサイトにログインしていない。ユ ーザーがWebページを読み取っている場合、接続は開かれません。ここでは、最大セッションまたはログインユーザの表示は機能しません。これは、HTTPの接続時間(「Built」と「 Teardown」の間の時間)が短すぎるためです。「開始」および「停止」レコードは、1秒以下です。ほぼ同じ瞬間に記録が発生するため、「停止」レコードのない「開始」レコードはありません。uauthが0に設定されていても、それ以上に設定されていても、トランザクションごとにサーバに「start」および「stop」レコードが送信されます。ただし、HTTP接続の性質により、max-sessionsとview logged-in usersは機能しません。

## <u>ユーザ インターフェイス</u>

### <u>ユーザに表示するプロンプトの変更</u>

次のコマンドがある場合:

auth-prompt prompt PIX515B PIXを通過するユーザには、次のプロンプトが表示されます。

PIX515B

### メッセージユーザのカスタマイズ表示

次のコマンドがある場合:

auth-prompt accept "GOOD\_AUTHENTICATION" auth-prompt reject "BAD\_AUTHENTICATION"

ログインに失敗または成功した場合の認証ステータスに関するメッセージが表示されます。

PIX515B Username: junk Password: "BAD\_AUTHENTICATION"

PIX515B Username: **cse** Password: "GOOD\_AUTHENTICATION"

## <u>ユーザごとのアイドル/絶対タイムアウト</u>

PIX の timeout uauth コマンドは、認証をどのくらいの頻度で必要とするかを調節します。 TACACS+認証/認可がオンの場合、これはユーザごとに制御されます。このユーザプロファイル は、タイムアウトを制御するように設定されています(これはTACACS+フリーウェアサーバ上 にあり、タイムアウトは分単位です)。

```
user = cse {
default service = permit
login = cleartext "csecse"
service = exec {
timeout = 2
idletime = 1
}
}
認証/許可の後
```

#### show uauth

Current Most Seen Authenticated Users 1 2 Authen In Progress 0 1 user 'cse' at 99.99.99.3, authorized to: port 172.18.124.114/telnet absolute timeout: 0:02:00 inactivity timeout: 0:01:00 2分後:

#### 絶対的なタイムアウトセッションは削除されます。

109012: Authen Session End: user 'cse', Sid 20, elapsed 122 seconds
302002: Teardown TCP connection 32 faddr 99.99.99.3/11025
gaddr 99.99.99.99.99/23 l addr 172.18.124.114/23 duration 0:02:26
bytes 7547 (TCP FINs)

## <u>仮想 HTTP 送信</u>

PIX外部のサイトやPIX自体で認証が必要な場合は、ブラウザがユーザ名とパスワードをキャッシュするため、異常なブラウザの動作が見られる場合があります。

これを回避するには、RFC 1918 アドレス(インターネット上でルーティング不可能なアドレスで、PIX内部ネットワークに対して有効で一意)を形式でPIX設定に追加して、仮想HTTPを実装します。

virtual http #.#.#.#

ユーザが PIX 外部に移動しようとすると、認証が必要になります。warn パラメータがある場合 、ユーザはリダイレクト メッセージを受信します。認証は、uauth の中の期間に行われます。ド キュメントに示されているように、仮想HTTPではtimeout uauthコマンドの期間を0秒に設定しな いでください。HTTP が実際の Web サーバに接続できなくなります。

**注:仮想**HTTPおよび仮想Telnet IPアドレスは、aaa authentication文に含める必要**があ**ります。 この例では、0.0.0.0を指定すると、これらのアドレスが含まれます。

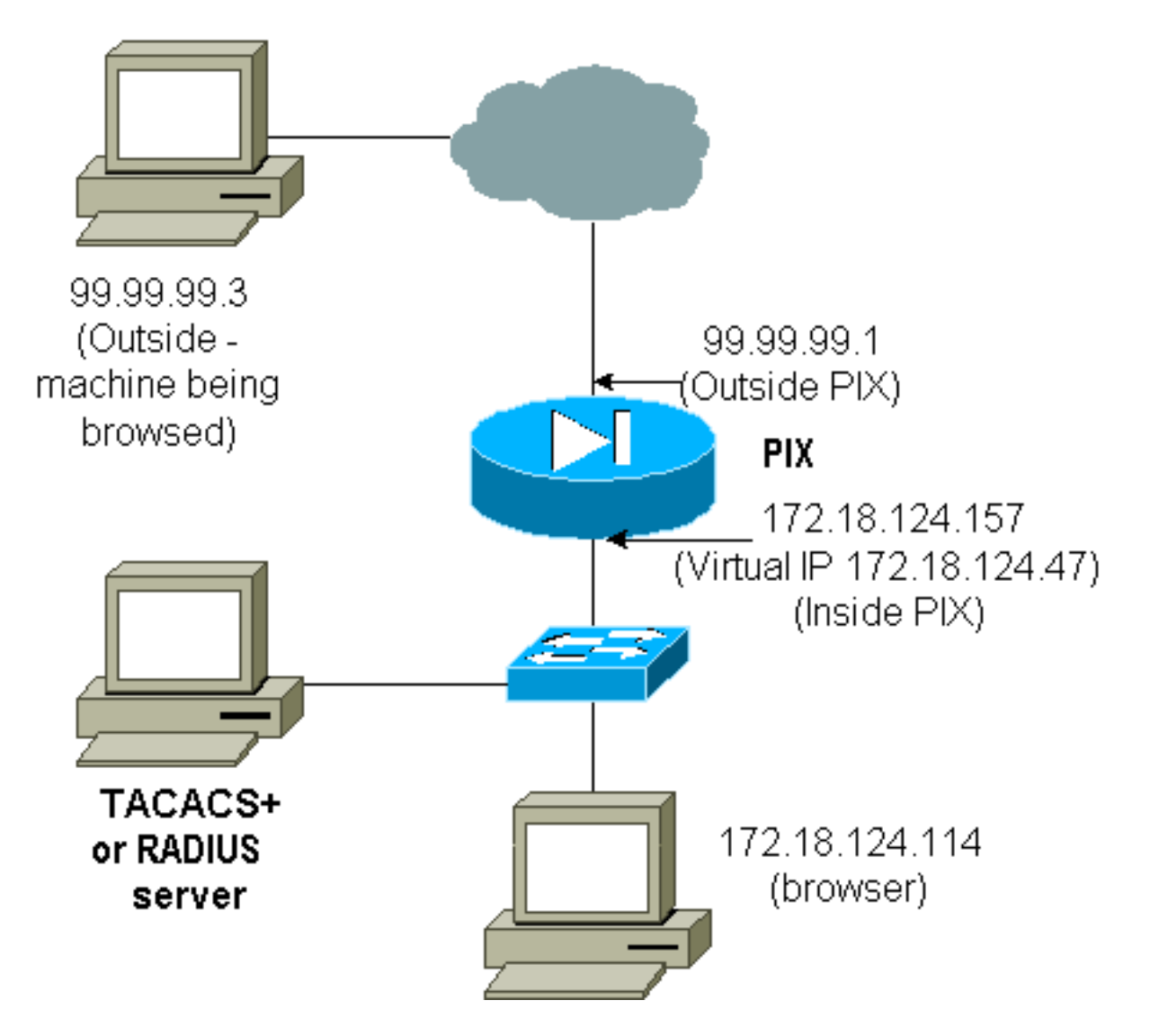

PIX設定で、次のコマンドを追加します。

virtual http 172.18.124.47

ユーザがブラウザを99.99.99.3にポイントすると、このメッセージが表示されます。

Enter username for PIX515B (IDXXX) at 172.18.124.47 認証後、トラフィックは99.99.99.3にリダイレクトされます。

## <u>仮想 Telnet</u>

**注:仮想**HTTPおよび仮想Telnet IPアドレスは、aaa authentication文に含める必要**があ**ります。 この例では、0.0.0.0を指定すると、これらのアドレスが含まれます。

<u>仮想 Telnet 受信</u>

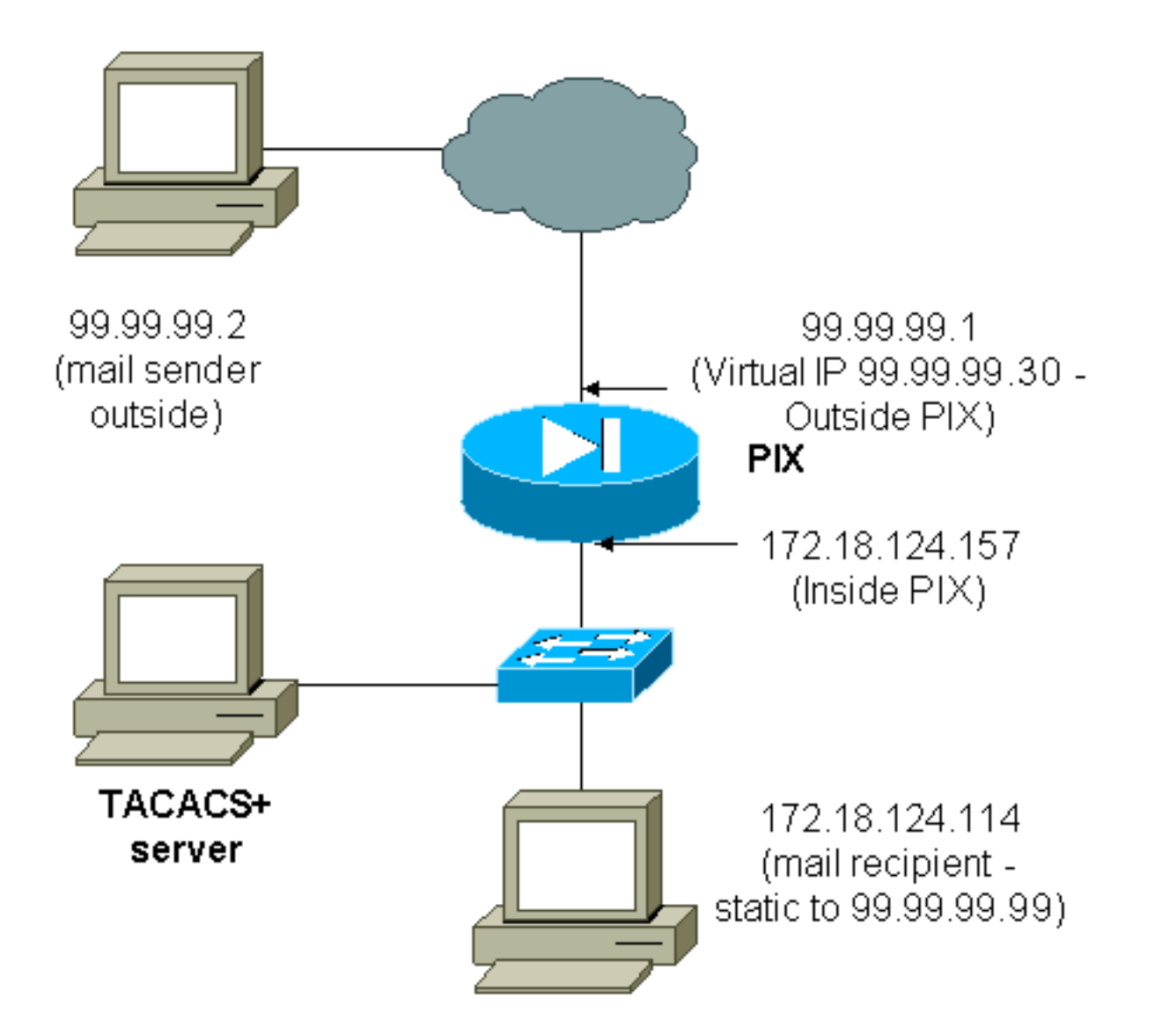

着信メールを送信するためのウィンドウが表示されないため、着信メールを認証することは推奨 できません。代わりにexcludeコマンドを使用します。ただし、説明のために、次のコマンドが追 加されています。

```
aaa authentication include tcp/25 outside 0.0.0.0 0.0.0.0 0.0.0.0 0.0.0.0
  AuthInbound
aaa authorization include tcp/25 outside 0.0.0.0 0.0.0.0 0.0.0.0 0.0.0.0
   AuthInbound
!--- OR the new 5.2 feature allows these !--- four statements to perform the same function. !---
Note: The old and new verbiage should not be mixed.
access-list 101 permit tcp any any eq smtp
!--- The "mail" was a Telnet to port 25. access-list 101 permit tcp any any eq telnet
aaa authentication match 101 outside AuthInbound
aaa authorization match 101 outside AuthInbound
!--- plus ! virtual telnet 99.99.99.30
static (inside, outside) 99.99.99.30 172.18.124.30
  netmask 255.255.255.255 0 0
static (inside,outside) 99.99.99.99 172.18.124.114
  netmask 255.255.255.255 0 0
conduit permit tcp host 99.99.99.30 eq telnet any
conduit permit tcp host 99.99.99.99 eq telnet any
conduit permit tcp host 99.99.99.99 eq smtp any
```

```
user = cse {
  default service = permit
  login = cleartext "csecse"
  }
  user = pixuser {
  login = cleartext "pixuser"
  service = exec {
  }
  cmd = telnet {
  permit .*
  }
  }
}
```

認証のみがオンの場合、両方のユーザはIPアドレス99.99.90.30へのTelnet認証の後に着信メール を送信します。認証が有効な場合、ユーザ「cse」は99.99.90.30にTelnetし、TACACS+ユーザ名 /パスワードを入力します。Telnet接続が切断されます。次に、ユーザ「cse」が99.99.99.99 (172.18.124.114)にメールを送信します。ユーザ「pixuser」の認証は成功します。 ただし、 PIXがcmd=tcp/25およびcmd-arg=172.18.124.114に対する許可要求を送信すると、次の出力に示 すように要求が失敗します。

```
109001: Auth start for user '???' from
99.99.99.2/11036 to 172.18.124.114/23
109005: Authentication succeeded for user
'cse' from 172.18.124.114/23 to
99.99.99.2/11036 on interface outside
```

```
pixfirewall#show uauth
```

|                          | Current      | Most Seen |
|--------------------------|--------------|-----------|
| Authenticated Users      | 1            | 1         |
| Authen In Progress       | 0            | 1         |
| user 'cse' at 99.99.99.2 | 2, authentic | cated     |
| absolute timeout: (      | 0:05:00      |           |
| inactivity timeout: (    | 00:00        |           |

pixfirewall# 109001: Auth start for user '???' from 99.99.99.2/11173 to 172.18.124.30/23 109011: Authen Session Start: user 'cse', sid 10 109005: Authentication succeeded for user 'cse' from 99.99.99.2/23 to 172.18.124.30/11173 on interface outside 109011: Authen Session Start: user 'cse', sid 10 109007: Authorization permitted for user 'cse' from 99.99.99.2/11173 to 172.18.124.30/23 on interface outside 109001: Auth start for user 'cse' from 99.99.99.2/11174 to 172.18.124.114/25 109011: Authen Session Start: user 'cse', sid 10 109007: Authorization permitted for user 'cse' from 99.99.99.2/11174 to 172.18.124.114/25 on interface outside 302001: Built inbound TCP connection 5 for faddr 99.99.99.2/11174 gaddr 99.99.99.99/25 laddr 172.18.124.114/25 (cse) pixfirewall# 109001: Auth start for user '???' from 99.99.99.2/11175 to 172.18.124.30/23 109011: Authen Session Start: user 'pixuser', sid 11 109005: Authentication succeeded for user 'pixuser' from 99.99.99.2/23 to 172.18.124.30/11175 on interface outside

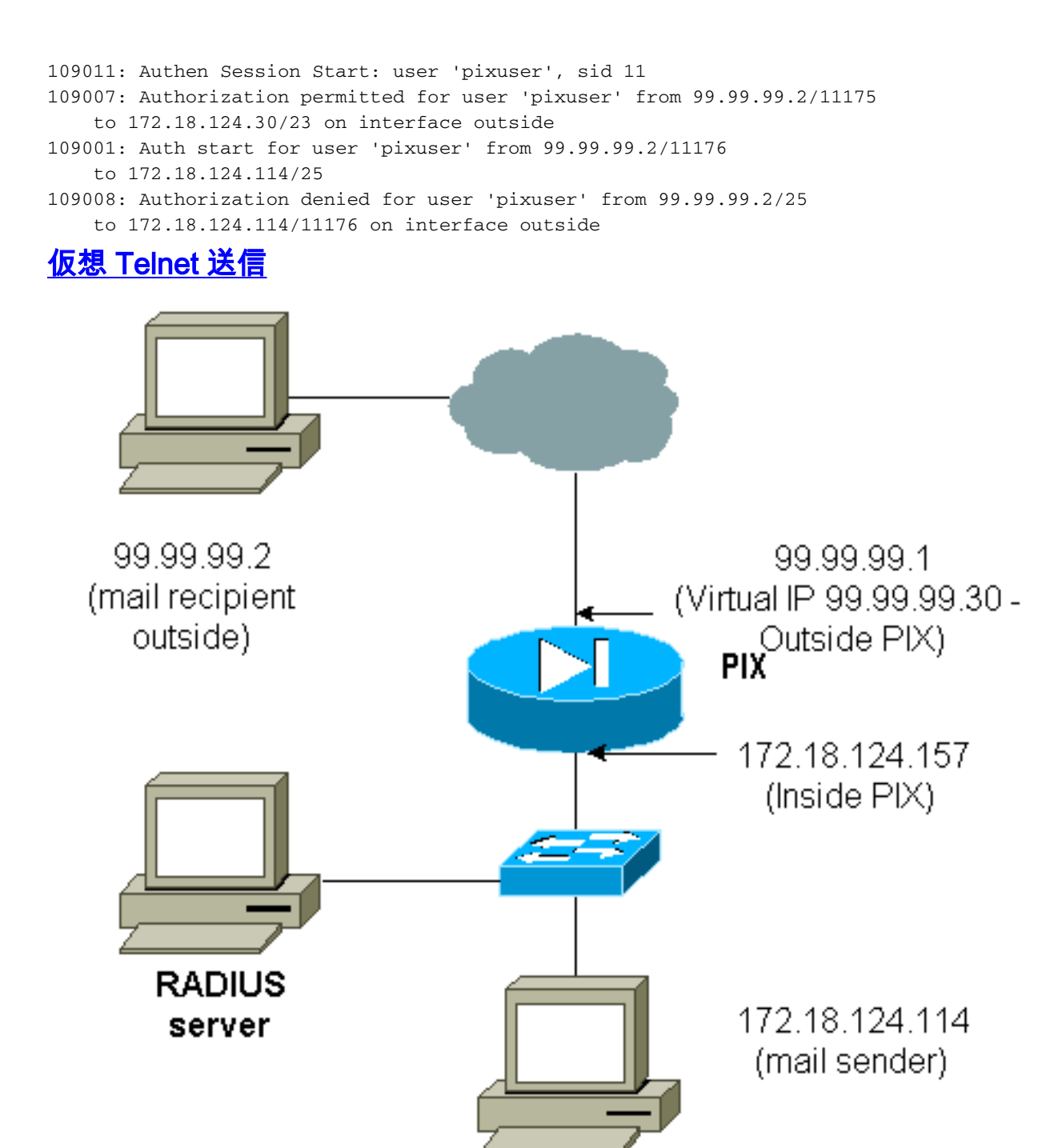

着信メールを送信するためのウィンドウが表示されないため、着信メールを認証することは推奨 できません。代わりにexcludeコマンドを使用します。ただし、説明のために、次のコマンドが追 加されています。

送信メールを送信するためのウィンドウが表示されないため、送信メールを認証することは推奨 できません。代わりにexcludeコマンドを使用します。ただし、説明のために、次のコマンドが追 加されています。

aaa authentication include tcp/25 inside 0.0.0.0 0.0.0.0 0.0.0.0 0.0.0.0
AuthOutbound
!--- OR the new 5.2 feature allows these three statements !--- to replace the previous
statements. !--- Note: Do not mix the old and new verbiage.

access-list 101 permit tcp any any eq smtp access-list 101 permit tcp any any eq telnet aaa authentication match 101 inside AuthOutbound !--- plus ! virtual telnet 99.99.99.30
!--- The IP address on the outside of PIX is not used for anything else.
内部から外部にメールを送信するには、メールホストでコマンドプロンプトを起動し、
99.99.99.30にTelnetします。これにより、メールが通る穴が開きます。メールは
172.18.124.114から99.99.99.2に送信されます。

305002: Translation built for gaddr 99.99.99.99
 to laddr 172.18.124.114
109001: Auth start for user '???' from
 172.18.124.114/32860 to 99.99.99.30/23
109011: Authen Session Start: user 'cse', Sid 14
109005: Authentication succeeded for user 'cse'
 from 172.18.124.114/32860 to 99.99.99.30/23
 on interface inside
302001: Built outbound TCP connection 22 for faddr
 99.99.99.2/25 gaddr 99.99.99.99/32861
 laddr 172.18.124.114/32861 (cse)

#### pixfirewall#**show uauth**

Ţ.

Current Most Seen Authenticated Users 1 2 Authen In Progress 0 1 user 'cse' at 172.18.124.114, authenticated absolute timeout: 0:05:00 inactivity timeout: 0:00:00

#### <u>仮想 Telnet ログアウト</u>

ユーザは仮想 Telnet IP アドレスへ Telnet するとき、show uauth コマンドで、ホールが開いてい る時間を表示できます。ユーザがセッションの終了後に、トラフィックが通過しないようにする 場合は(uauth に時間が残っているとき)、仮想 Telnet IP アドレスに再度 Telnet する必要があ ります。これによりセッションはオフに切り替わります。これを次の例で示します。

#### <u>最初の認証</u>

109001: Auth start for user '???'
from 172.18.124.114/32862 to 99.99.99.30/23
109011: Authen Session Start: user 'cse', Sid 15
109005: Authentication succeeded for user
 'cse' from 172.18.124.114/32862 to
 99.99.99.30/23 on interface inside

最初の認証後

pixfirewall#**show uauth** Current Most Seen Authenticated Users 1 2 Authen In Progress 0 1 user 'cse' at 172.18.124.114, authenticated absolute timeout: 0:05:00 inactivity timeout: 0:00:00 2番目の認証 from 172.18.124.114/32863 to 99.99.99.30/23 109005: Authentication succeeded for user 'cse' from 172.18.124.114/32863 to 99.99.99.30/23 on interface inside

#### 2回目の認証後

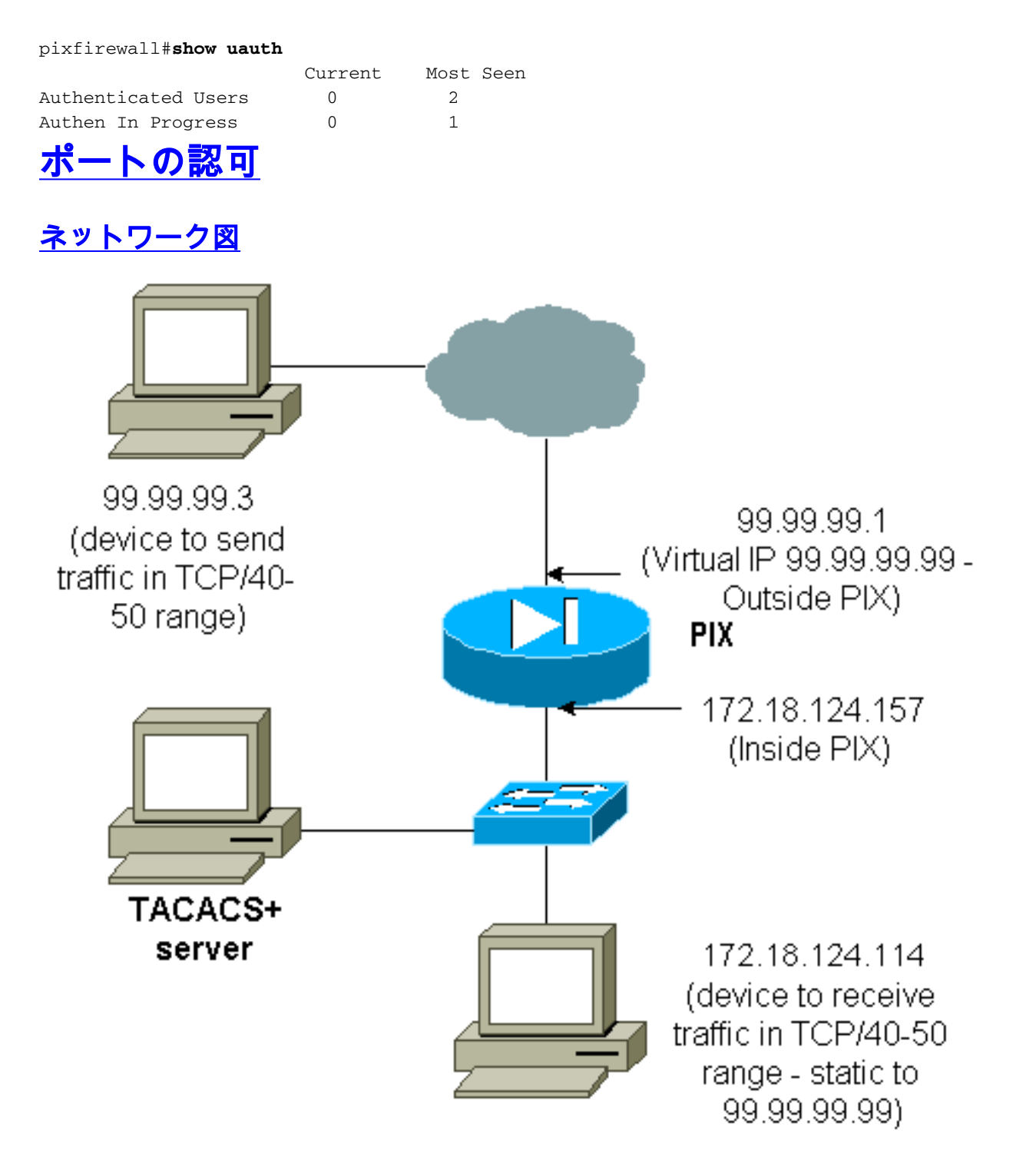

許可をポート範囲に与えることができます。PIXで仮想Telnetが設定されており、ある範囲のポートに対して許可が設定されている場合、ユーザは仮想Telnetでホールを開きます。そして、ポート範囲に対する許可がオンでありこの範囲のトラフィックが PIX をヒットすると、PIX は許可を行うためコマンドを TACACS+ サーバに送信します。次の例は、ポート範囲の着信認証を示しています。

aaa authentication include any outside 0.0.0.0 0.0.0.0 0.0.0.0 0.0.0.0 AuthInbound aaa authorization include tcp/40-50 outside 0.0.0.0 0.0.0.0 0.0.0.0 0.0.0.0 AuthInbound !--- OR the new 5.2 feature allows these three statements !--- to perform the same function as the previous two statements. !--- Note: The old and new verbiage should not be mixed.

access-list 116 permit tcp any any range 40 50
aaa authentication match 116 outside AuthInbound
aaa authorization match 116 outside AuthInbound
!
!
!--- plus ! static (inside,outside) 99.99.99.99 172.18.124.114
netmask 255.255.255 0 0
conduit permit tcp any any
virtual telnet 99.99.99.99

TACACS+ サーバ設定の例(フリーウェア):

user = cse { login = cleartext "numeric" cmd = tcp/40-50 { permit 172.18.124.114 } } Lーザは、最初に仮想IPアドレ

ユーザは、最初に仮想IPアドレス99.99.99.99にTelnet接続する必要があります。認証後、ユーザ がPIXから99.99.99 (172.18.124.114)までのポート40 ~ 50の範囲のTCPトラフィックをプッシ ュしようとすると、cmd=tcp/40-50がTACACS+サーバに送信されます。

109001: Auth start for user '???' from 99.99.99.3/11075
 to 172.18.124.114/23
109011: Authen Session Start: user 'cse', Sid 13
109005: Authentication succeeded for user 'cse'
 from 172.18.124.114/23 to 99.99.99.3/11075
 on interface outside
109001: Auth start for user 'cse' from 99.99.99.3/11077
 to 172.18.124.114/49
109011: Authen Session Start: user 'cse', Sid 13
109007: Authorization permitted for user 'cse'
 from 99.99.99.3/11077 to 172.18.124.114/49
 on interface outside

## <u>HTTP、FTP、および Telnet 以外のトラフィックのための AAA</u> <u>アカウンティング</u>

仮想Telnetがネットワーク内のホストへのTCP/40-50トラフィックを許可することを確認したら 、次のコマンドを使用して、このトラフィックのアカウンティングを追加します。

aaa accounting include any inbound 0.0.0.0 0.0.0.0 0.0.0.0 0.0.0.0 AuthInbound
!--- OR the new 5.2 feature allows these !--- two statements to replace the previous statement.
!--- Note: Do not mix the old and new verbiage.

aaa accounting match 116 outside AuthInbound access-list 116 permit ip any any

## TACACS+ アカウンティング レコードの例

Thu Aug 24 08:06:09 2000 172.18.124.157 cse PIX 99.99.99.3 start task\_id=0x17 foreign\_ip=99.99.99.3 local\_ip=172.18.124.114 cmd=tcp/40-50 Thu Aug 24 08:06:17 2000 172.18.124.157 cse PIX 99.99.99.3 stop task\_id=0x17 foreign\_ip=99.99.99.3 local\_ip=172.18.124.114 cmd=tcp/40-50 elapsed\_time=8 bytes\_in=80 bytes\_out=101

DMZ での認証

あるDMZインターフェイスから別のDMZインターフェイスに移動するユーザを認証するには、名 前付きインターフェイスのトラフィックを認証するようにPIXに指示します。PIXの配置は次のよ うになります。

least secure
PIX outside (security0) = 172.18.124.155
pix/intf3 (DMZ - security15) = 3.3.3.3 & device 3.3.3.2
pix/intf4 (DMZ - security20) = 4.4.4.4 & device 4.4.4.2 (static to 3.3.3.15)
PIX inside (security100) = 10.32.1.250
most secure

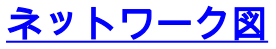

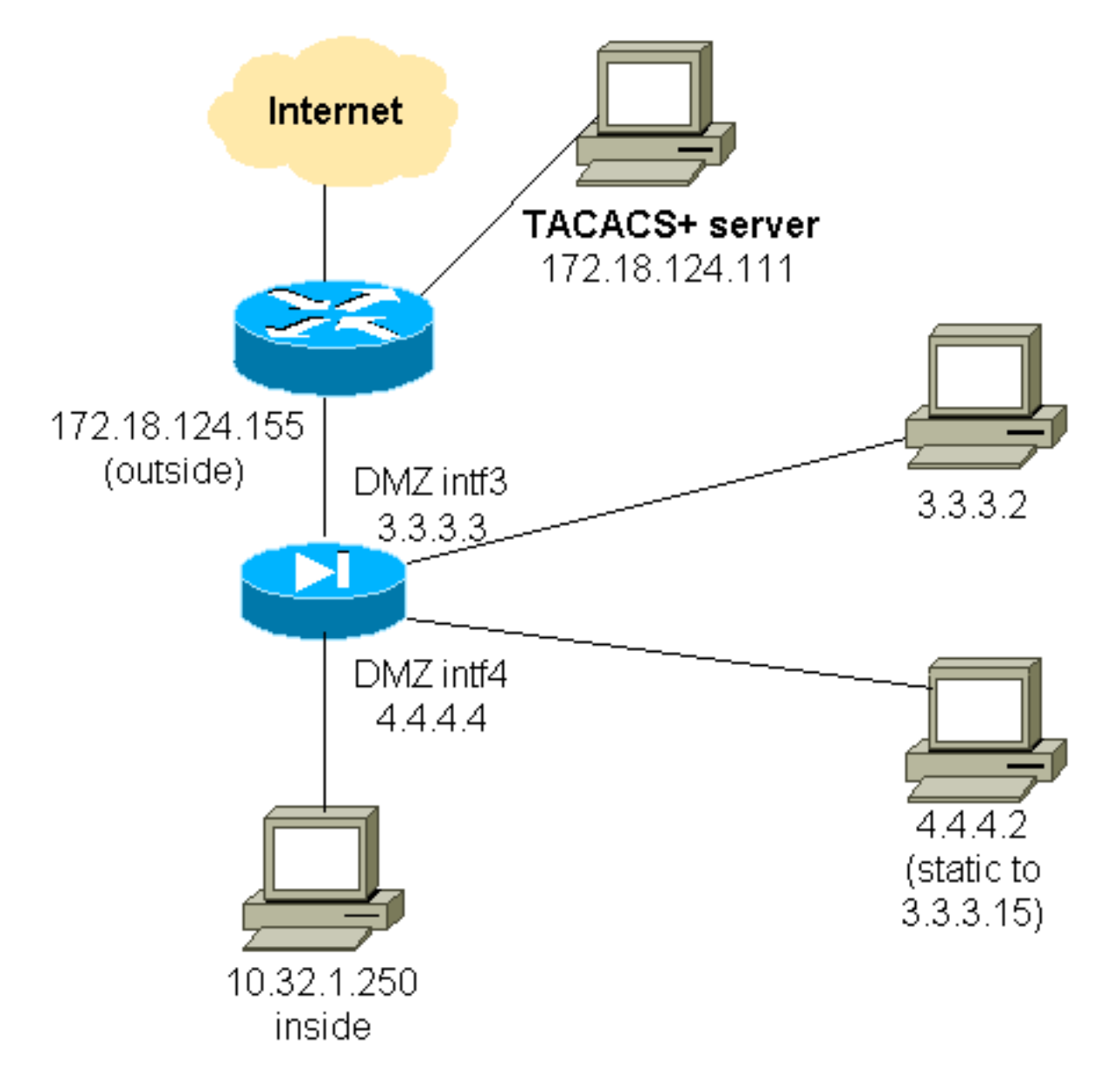

## <u>PIX の部分設定</u>

次に示すように、pix/intf3とpix/intf4の間のTelnetトラフィックを認証します。

| PIXの部分設定                                                         |  |  |
|------------------------------------------------------------------|--|--|
|                                                                  |  |  |
| nameif ethernet0 outside security0                               |  |  |
| nameif ethernet1 inside security100                              |  |  |
| (nameif ethernet2 pix/intf2 security10)                          |  |  |
| nameif ethernet3 pix/intf3 security15                            |  |  |
| nameif ethernet4 pix/intf4 security20                            |  |  |
| (nameif ethernet5 pix/intf5 security25)                          |  |  |
| interface ethernet0 auto                                         |  |  |
| interface ethernet1 auto                                         |  |  |
| (interface ethernet2 auto shutdown)                              |  |  |
| interface ethernet3 auto                                         |  |  |
| interface ethernet4 auto                                         |  |  |
| (interface ethernet5 auto shutdown)                              |  |  |
| ip address outside 172.18.124.155 255.255.255.0                  |  |  |
| ip address inside 10.32.1.250 255.255.255.0                      |  |  |
| ip address pix/intf3 3.3.3.3 255.255.255.0                       |  |  |
| ip address pix/intf4 4.4.4.4 255.255.255.0                       |  |  |
| <pre>static (pix/intf4,pix/intf3) 3.3.3.15 4.4.4.2 netmask</pre> |  |  |
| 255.255.255.255 0 0                                              |  |  |

```
conduit permit tcp host 3.3.3.15 host 3.3.3.2
 aaa-server xway protocol tacacs+
 aaa-server xway (outside) host 172.18.124.111 timeout
5
 aaa authentication include telnet pix/intf4 4.4.4.0
255.255.255.0 3.3.3.0
 255.255.255.0 3.3.3.0 255.255.255.0 xway
 aaa authentication include telnet pix/intf3 4.4.4.0
255.255.255.0 3.3.3.0
 255.255.255.0 3.3.3.0 255.255.255.0 xway
!--- OR the new 5.2 feature allows these four statements
!--- to replace the previous two statements. !--- Note:
Do not mix the old and new verbiage.
 access-list 103 permit tcp 3.3.3.0 255.255.255.0
4.4.4.0 255.255.255.0 eq telnet
 access-list 104 permit tcp 4.4.4.0 255.255.255.0
3.3.3.0 255.255.255.0 eq telnet
 aaa authentication match 103 pix/intf3 xway
 aaa authentication match 104 pix/intf4 xway
```

## TAC サービス リクエストをオープンする場合に収集する情報

上記のトラブルシューティング手順を実行した後もサポ -トが必要で、Cisco TACでケースをオープンする場合 は、PIX Firewallのトラブルシューティングにこの情報を 必ず含めてください。 問題の説明と関連するトポロジの詳細 サービスリクエストをオープンする前のトラブルシ ューティング show tech-support コマンドの出力 logging buffered debuggingコマンドを実行した後の show logコマンドの出力、または問題を示すコンソ ールキャプチャ(可能な場合) 収集したデータは、圧縮しないプレーン テキスト形式 (.txt)でサービス リクエストに添付してください。 ケ ースに情報を添付するには、Case Query Tool (登録ユ ーザ専用)を使用してアップロード<u>し</u>、情報を<u>ケースに</u> 添付してください。 Case Query Toolにアクセスできな い場合は、情報を電子メールの添付ファイルとして attach@cisco.comに送信し、メッセージの件名にケース 番号を記入してください。

## 関連情報

- <u>Cisco PIX Firewall ソフトウェア</u>
- <u>Cisco Secure PIX ファイアウォール コマンド リファレンス</u>
- セキュリティ製品に関する Field Notice (PIX を含む)
- <u>Requests for Comments (RFCs)</u>
- <u>Cisco Secure Access Control Server for Windows</u>
- <u>Cisco Secure Access Control Server for Unix</u>
- <u>Terminal Access Controller Access Control System (TACACS+)</u>

- Remote Authentication Dial-In User Service (RADIUS)
  テクニカル サポートとドキュメント Cisco Systems